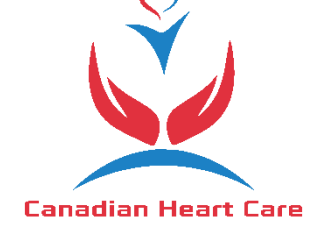

PS Suite<sup>®</sup> EMR

## Use the Canadian Heart Care Referral form for

## Telus PC Suite EMR

## UPLOAD MANUALLY

#### ► <u>STEP 1 :</u>

- 1. Click on <u>CLICK TO DOWNLOAD</u>.
- 2. Save file into your desktop.
- 3. Right Click on Canadian-Heart-Care-Referral-Form.zip file and Extract Here.
- 4. Find the file Canadian Heart Care-Referral Form.cfm into your desktop to upload manually.

#### ► <u>STEP 2 :</u>

**1.** From the Records window into TELUS PC SUITE, choose Settings then Edit Custom Forms.

- 2. In the Forms window, choose File, then Import Form(s).
- 3. Find the Canadian Heart Care-Referral Form.cfm on your desktop.
- 4. Click the Choose button.
- 5. Once successfully uploaded, a message will pop up.

### UPLOAD THROUGH TELUS PC SUITE.

#### ➤ <u>STEP 1 :</u>

3

1. From the main dashboard, go to the <u>Help</u> menu from the top navigation bar. Click <u>Show Help</u>.

| 📀 PS Suite® EMR (Demo)                         | _    |                     | - 0                       | ×       |
|------------------------------------------------|------|---------------------|---------------------------|---------|
| File Settings Reports Messages MOH Window      | Help | 🧼 <del>-</del>      |                           |         |
| Dr. Marcus Welby (JMK) - Monday, July 22, 2019 |      | Show Help           | at I then double advector | Records |
| Dashboard 🔉                                    |      | External Resources  |                           |         |
|                                                |      | About PS Suite® EMR |                           |         |

2. You will be directed to the Online Help menu. Under the Resource Corner, click on <u>Configurable content library</u>.

| - PO SOITE EMP                              | Getting started v | Staff v | Providers v | Billing v | Admin & Config v | More v |
|---------------------------------------------|-------------------|---------|-------------|-----------|------------------|--------|
| arch the help                               |                   |         |             |           |                  | Q      |
|                                             |                   |         |             |           |                  |        |
| elcome! How can we help?<br>Resource Corner | What's N          | ew      |             |           |                  |        |

- 3. Once in the Configurable content library page, click on <u>Custom forms</u> <u>library</u>.
- 4. From there, click on the **Ontario forms** drop-down menu.

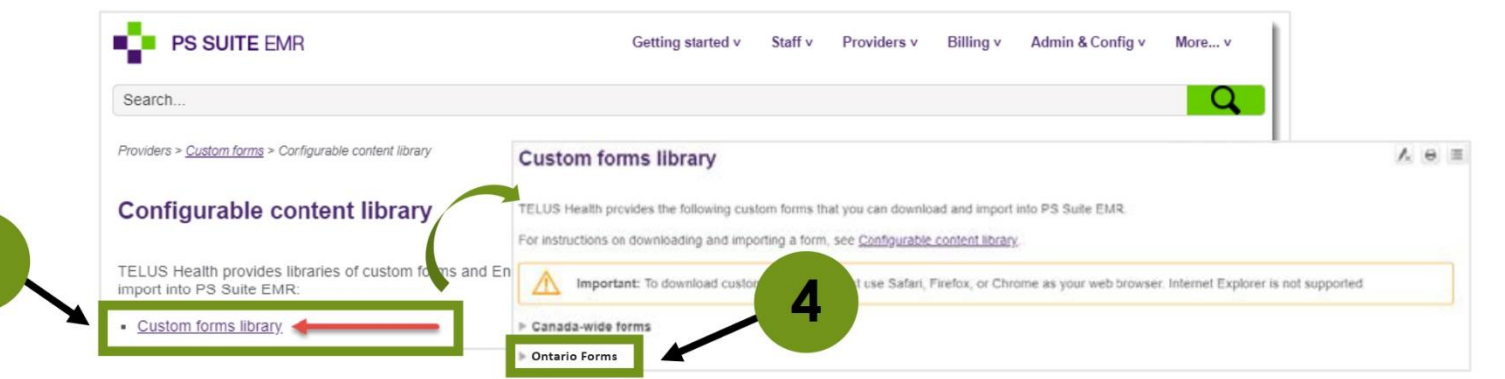

# 5. Once the forms appear, click <u>Download</u> next to the Canadian Heart Care. Save the Canadian Heart Care-Referral Form file to a folder on your desktop.

| Preview | Download | Pulse Air - Referral Form                                       |                           |
|---------|----------|-----------------------------------------------------------------|---------------------------|
| Preview | Download | Pureform Pure Kids Radiology - General Requisition - Mar2016    | Updated: July 12,<br>2019 |
| Preview | Download | Pureform - Pain Management Requisition - Dec2019                | Updated: Jan 9,<br>2020   |
| Preview | Download | Pureform Radiology - General Requisition - Feb2020              | Updated: Apr 24, 2020     |
| Preview | Download | PureKids - Pediatric Requisition - May2019                      | Updated: July 12, 2019    |
| Preview | Download | Canadian Heart Care                                             |                           |
| Preview | Download | Radiology Associates - Lethbridge - Pain Management Requisition | New: Mar 28, 2019         |
| Preview | Download | Radiology Associates General Req                                | New: Mar 28, 2019         |
| Preview | Download | Radiology Associates Inc - Echocardiography Consultation        | New: Mar 28, 2019         |
| Preview | Download | Radiology Associates Inc Arterial Consultation - July 2011      | New: Mar 28,<br>2019      |

#### ➤ <u>STEP 2 :</u>

**1.** From the Records window into TELUS PC SUITE, choose Settings then Edit Custom Forms.

2. In the Forms window, choose File, then Import Form(s).

3. Find the Canadian Heart Care-Referral Form.cfm on your desktop.

4. Click the Choose button.

5. Once successfully uploaded, a message will pop up.